エクセルのデーターを列と行を入れ替える方法

エクセルで、下図のように横一列に作成したデーターを縦一列に置き換える操作を記述し ます。

| 2010年 | 2011年 | 2012年 | 2013年 | 2014年 | 2015年 | 2016年 | 2017年 | 2018年 |
|-------|-------|-------|-------|-------|-------|-------|-------|-------|
|       |       |       |       |       |       |       |       |       |
|       |       |       |       |       |       |       |       |       |
| +     |       |       |       |       |       |       |       |       |
| 2010年 |       |       |       |       |       |       |       |       |
| 2011年 |       |       |       |       |       |       |       |       |
| 2012年 |       |       |       |       |       |       |       |       |
| 2013年 |       |       |       |       |       |       |       |       |
| 2014年 |       |       |       |       |       |       |       |       |
| 2015年 |       |       |       |       |       |       |       |       |
| 2016年 |       |       |       |       |       |       |       |       |
| 2017年 |       |       |       |       |       |       |       |       |
| 2018年 |       |       |       |       |       |       |       |       |
|       |       |       |       |       |       |       |       |       |

<u>1. 元となるデーターを範囲指定し、コピーボタン</u>をクリック

| 自    |             |              | ÷          | • ♂ • ₪          | ₽<br>10<br>10<br>10<br>10<br>10<br>10<br>10<br>10<br>10<br>10<br>10<br>10<br>10 |                |       |        |         | Book1          | - Excel |                    |               |
|------|-------------|--------------|------------|------------------|---------------------------------------------------------------------------------|----------------|-------|--------|---------|----------------|---------|--------------------|---------------|
| ファイ  | ルホー         | ム挿           | ٦.         | ページレけ            | ット 数5                                                                           | 式 データ          | 校閲    | 表示へい   | パク      | 実行したい作         | 業を入力してく | ださい                |               |
|      | . <u>X</u>  | мэр明         | 朝          | Ţ                | 12 - A                                                                          | <b>▲</b> = =   | = **  | 診折り返し  | て全体を表示す | る標準            |         | -                  |               |
| 貼り付  | u<br>b<br>∛ | В I <u>I</u> | <u>1</u> + | 🖽 •   🖉          | • <u>A</u> • <sup>7</sup> ≞                                                     | • = =          | ≣ ≖ ≖ | 包 セルを結 | 合して中央揃え | · · ·          | % 🤊 🔝   | .00 条件付き<br>→0 書式▼ | * テーブル<br>書式設 |
| クリップ | ボード ゅ       |              |            | フォント             |                                                                                 | r <sub>a</sub> |       | 配置     |         | r <sub>a</sub> | 数値      | Gi                 | スタイ           |
| B2   |             | • •          | ×          | ✓ f <sub>x</sub> | 2010年                                                                           |                |       |        |         |                |         |                    |               |
|      | А           | В            |            | С                | D                                                                               | E              | F     | G      | Н       | Ι              | J       | К                  | L             |
| 1    |             |              |            |                  |                                                                                 |                |       |        |         |                |         | 1                  |               |
| 2    |             | 201          | 0年         | 2011年            | 2012年                                                                           | 2013年          | 2014年 | 2015年  | 2016年   | 2017年          | 2018年   | •                  |               |
| 3    |             |              |            |                  |                                                                                 |                |       |        |         |                |         |                    |               |
| 4    |             |              |            |                  |                                                                                 |                |       |        |         |                |         |                    |               |
| 5    |             |              |            |                  |                                                                                 |                |       |        |         |                |         |                    |               |
| 6    |             |              |            |                  |                                                                                 |                |       |        |         |                |         |                    |               |
| 7    |             |              |            |                  |                                                                                 |                |       |        |         |                |         |                    |               |

2. 貼り付けたいセルを右クリック

| 2010年 | 2011年 | 2012年 | 2013年 | 2014年 | 2015年 | 2016年 | 2017年 | 2018年 |  |
|-------|-------|-------|-------|-------|-------|-------|-------|-------|--|
|       |       |       |       |       |       |       |       |       |  |
|       |       |       |       |       |       |       |       |       |  |
| Ī     |       |       |       |       |       |       |       |       |  |
|       |       |       |       |       |       |       |       |       |  |

3. <u>行列を入れ替える</u> をクリック

| Ļ. | 2010年 | <u>2011</u> | 2012年     |            | 2014年 | 2015年 | 2016年 | 2017年 | 2018年 |  |
|----|-------|-------------|-----------|------------|-------|-------|-------|-------|-------|--|
|    | 2010年 | 眼りたけけのせ     | F Serve   |            |       |       |       |       |       |  |
|    | 2011年 | Regramment  | J-23J.    |            |       |       |       |       |       |  |
|    | 2011年 | ren ren r   | പ്പപ്പ    | rén 📃      |       |       |       |       |       |  |
|    | 2012年 | L123 L      | _fx L 🖓 🌌 | 3          |       |       |       |       |       |  |
|    | 2013年 |             |           |            |       |       |       |       |       |  |
|    | 2010年 |             | 一行列を入れ    | は替える (T)   |       |       |       |       |       |  |
|    | 2014年 |             | 11710741  | - H/CO (17 |       |       |       |       |       |  |
|    | 2015年 |             |           |            |       |       |       |       |       |  |
|    | 2016年 |             |           |            |       |       |       |       |       |  |
|    | 2017年 |             |           |            |       |       |       |       |       |  |
|    | 2018年 |             |           |            |       |       |       |       |       |  |
|    |       |             |           |            |       |       |       |       |       |  |
|    |       |             |           |            |       |       |       |       |       |  |

4. 縦方向にデーターが並びました。 → 横方向のデーターを削除

|    | 2010年                                     | 2011年      | 2012年 | 2013年 | 2014年 | 2015年 | 2016年 | 2017年 | 2018年 |  |
|----|-------------------------------------------|------------|-------|-------|-------|-------|-------|-------|-------|--|
|    |                                           |            |       |       |       |       |       |       |       |  |
|    | 2010年                                     |            |       |       |       |       |       |       |       |  |
|    | 2011年                                     |            |       |       |       |       |       |       |       |  |
|    | 2012年                                     |            |       |       |       |       |       |       |       |  |
|    | 2013年                                     |            |       |       |       |       |       |       |       |  |
|    | 2014年                                     |            |       |       |       |       |       |       |       |  |
|    | 2015年                                     |            |       |       |       |       |       |       |       |  |
|    | 2016年                                     |            |       |       |       |       |       |       |       |  |
|    | 2017年                                     |            |       |       |       |       |       |       |       |  |
|    | 2018年                                     |            |       |       |       |       |       |       |       |  |
|    |                                           | 🔓 (Ctrl) 🗝 |       |       |       |       |       |       |       |  |
| 5. | 完成です                                      | 0          |       |       |       |       |       |       |       |  |
|    |                                           |            |       |       |       |       |       |       |       |  |
|    | •                                         |            |       |       |       |       |       |       |       |  |
|    | 2010年                                     |            |       |       |       |       |       |       |       |  |
|    | 2011年                                     |            |       |       |       |       |       |       |       |  |
|    | 2012年                                     |            |       |       |       |       |       |       |       |  |
|    | 00405                                     |            |       |       |       |       |       |       |       |  |
|    | 2013年                                     |            |       |       |       |       |       |       |       |  |
|    | 2013年<br>2014年                            |            |       |       |       |       |       |       |       |  |
|    | 2013年<br>2014年<br>2015年                   |            |       |       |       |       |       |       |       |  |
|    | 2013年<br>2014年<br>2015年<br>2016年          |            |       |       |       |       |       |       |       |  |
|    | 2013年<br>2014年<br>2015年<br>2016年<br>2017年 |            |       |       |       |       |       |       |       |  |

以上